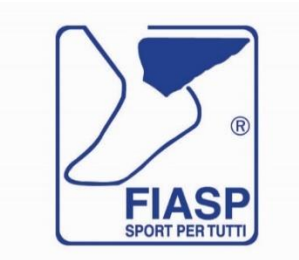

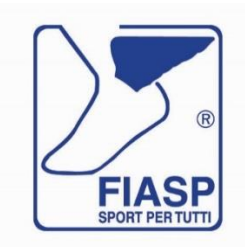

FEDERAZIONE ITALIANA AMATORI SPORT PER TUTTI - APS Associazione di Promozione Sociale Decreto n. 10191 del 23/07/2021 – Registro Regione Lombardia Sezione F-APS progressivo 237 Strada Lunetta n.5-7-9 - 46100 – Mantova Tel e Fax 0376.374390 – mail segreteria@fiaspitalia.it - PEC segreteria@legalmail.it Codice Fiscale 04415400151

# Manuale Portale Servizi per le SOCIETA'

Ultimo aggiornamento 31 ottobre 2021

# Sommario

| HOME PAGE                                                                |    |
|--------------------------------------------------------------------------|----|
| Home Page – Pulsanti e loro significato                                  |    |
| Anno 2022 – aggiornamento automatico dei bottoni della home page         |    |
| Manuale operativo – istruzioni d'uso                                     | 5  |
| Tendina Principale                                                       | 5  |
| SOCI                                                                     | 6  |
| Ricerca di uno o più soci                                                | 6  |
| Come creare la scheda anagrafica per un nuovo socio                      | 7  |
| Significato dei dati contenuti nelle colonne                             | 8  |
| Affiliare un socio di cui esiste già la scheda anagrafica                |    |
| Affiliare un socio nuovo                                                 |    |
| SOCIETA'                                                                 | 11 |
| Significati delle colonne                                                | 11 |
| Società modulo pdf – scheda dati società                                 | 12 |
| Società modulo pdf – indirizzario soci affiliati in base all'anno scelto | 12 |
| Società modulo pdf – indirizzario soci affiliati in base all'anno scelto | 12 |
| Come procedere alla affiliazione della società                           | 12 |
| EVENTI                                                                   | 13 |
| Ricerca di un evento                                                     |    |
| Nuovo evento                                                             |    |
| Significato delle colonne                                                |    |
| Eventi moduli pdf – modulo dati evento                                   |    |
| Eventi moduli pdf – richiesta omologazione evento                        |    |
| Modificare i dati dell'evento                                            | 15 |
| PERCORSI PERMANENTI                                                      |    |
| Ricerca evento                                                           |    |
| Nuovo evento                                                             |    |
| Cosa indicano le varie colonne                                           | 17 |
| Percorsi Permanenti moduli pdf – richiesta omologazione evento           | 17 |
| Modificare i dati dell'evento                                            | 17 |

Manuale Portale Servizi

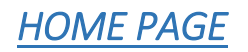

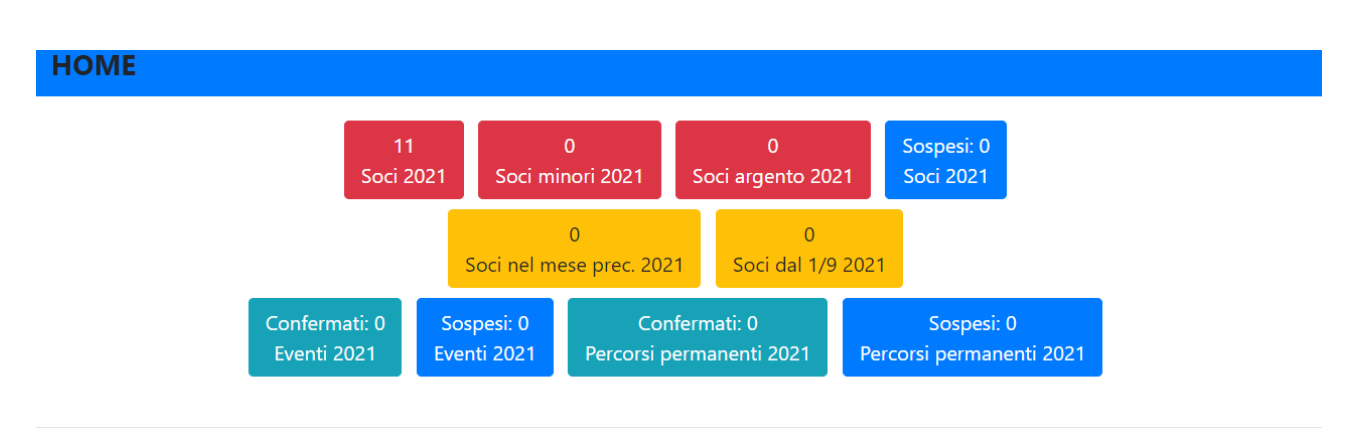

Questo portale è stato creato per l'utilizzo da parte delle Società. La Società vi accederà tramite il link - <u>https://servizi.fiaspitalia.it/index.php?menu=home</u> - come username la Segreteria utilizzerà l'indirizzo mail inserito nella scheda della società, l'indirizzo mail può essere cambiato dietro richiesta della Società al Comitato di appartenenza. Il Comitato consegnerà alla società la password di accesso a lportale.

La Segreteria con l'indirizzo mail inserito nella scheda dati della Società del portale istituzionale ha creato un account, ed una password che andrete a cambiare al primo accesso, mail e password Vi permetteranno di accedere ai Vostri dati inseriti nel portale servizi.

# Home Page – Pulsanti e loro significato

Sopra vedere un esempio dell'immagine della <u>"HOME PAGE</u>".

In alto a destra sarà indicato il Vostro Comitato di appartenenza e di fianco il nome della Vostra Società.

Al primo accesso cliccando sul simbolo personalizzata cliccando sulla voce

se volete potrete andare ad inserire una Vostra *password* Cambia password

Le varie icone colorate danno le prime informazioni sulla Società, in base all'anno scelto nell'apposita

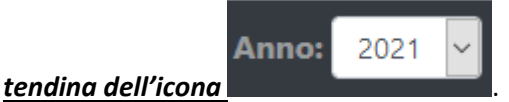

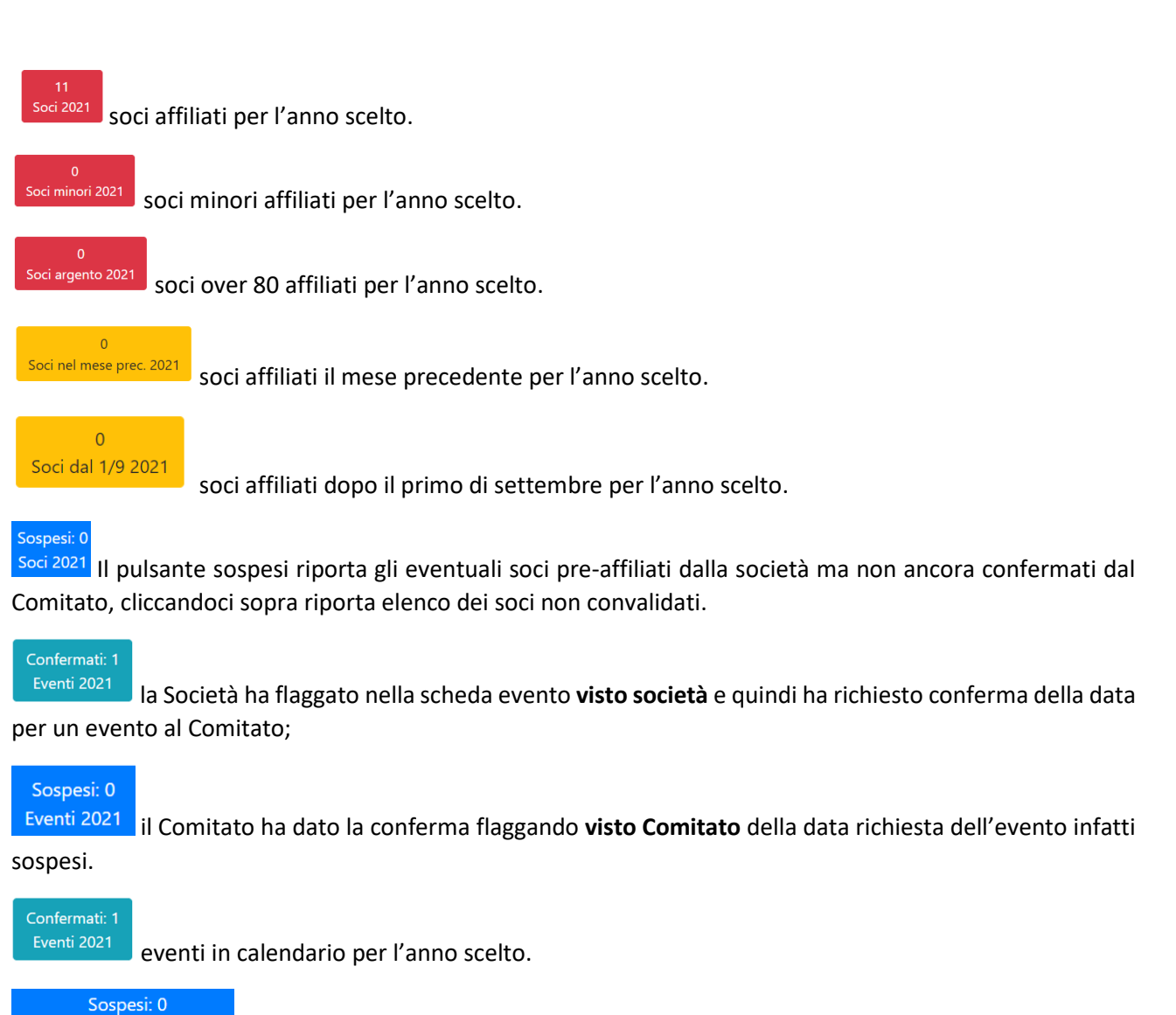

Percorsi permanenti 2022 riporta se la società ha eventi da confermare.

# Anno 2022 – aggiornamento automatico dei bottoni della home page

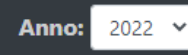

È stato aggiunto l'anno 2022 nell'apposita tendina, i bottoni sopra citati si aggiorneranno ma mano che verranno inseriti nuovi dati, per l'anno scelto.

#### Manuale operativo – istruzioni d'uso

#### MANUALE OPERATIVO:

Clicca qui

andando su *clicca qui* potete

La HOME PAGE riporta la voce Manuale Operativo, leggere il manuale operativo del portale, che sarà aggiornato periodicamente sulle attuali e/o nuove modalità di utilizzo.

### **Tendina Principale**

si aprirà una tendina con diverse voci ognuna con una sua funzione, che vedremo Cliccando su nelle pagine successive.

# SOCI

| SERVIZI FIASP PRINCIPALE - |               | Anno:                          | 2021 🗸 | Com. MANTC    | IOM AV | DENA REGGIO E.  | Soc. A. | S.D. Atletica Bancole   | <b>*</b> - |
|----------------------------|---------------|--------------------------------|--------|---------------|--------|-----------------|---------|-------------------------|------------|
| SOCI                       | Solo preaff.: | <ul><li>✓ Solo aff.:</li></ul> | ~ 9    | Solo singoli: | ~      | Solo miei soci: | ~       | Solo miei vecchi soci.: | ~          |
|                            |               |                                |        |               |        | N               | UOVA    | cerca                   | C          |

Qui sono visualizzati tutti i soci della Federazione.

La Voce <u>SOCI riporta tutti i soci affiliati, in base all'anno scelto</u> nella tendina posta in alto

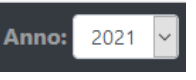

# Ricerca di uno o più soci

cerca... Tramite la voce cerca è possibile cercare un socio scrivendo all'interno cognome e/o nome in forma intera e/o parziale, codice socio, codice fiscale intero e/o parziale, data di nascita, cliccando 0 , apparirà uno o più nominativi in base ai dati inseriti nel cerca. su

### È inoltre possibile effettuare una ricerca per:

- iolo preaff.: soci affiliati dalla società ma da confermare da parte del Comitato;
- solo soci affiliati; Solo aff.: Solo singoli:
- solo soci singoli;
- solo miei soci che vi permetterà di vedere i vostri soci affiliati in base all'anno scelto; olo miei soci:
- riporta i soci che almeno una volta dal 2015 sono stati affiliati dalla società. iolo miei vecchi soci.:

#### Come creare la scheda anagrafica per un nuovo socio.

Con il tasto nuova andrete a creare una scheda anagrafica per un nuovo socio, si ricorda che dal 2022 l'affiliazione andrà a buon fine solo se inserito il codice fiscale nella scheda anagrafica del socio.

Si aprirà una schermata in cui andranno inseriti i dati anagrafici dell'interessato va compilata in tutte le sue parti le celle dal bordo rosso sono da compilare obbligatoriamente per poter salvare i dati inseriti nella scheda. Se vi dovesse aver già consegnato i fogli dell'informativa firmati potete procedere a flaggare il relativo spazio.

| SCHEDA ANAGRAFIC     | CA CA                         |                 |                          | × |
|----------------------|-------------------------------|-----------------|--------------------------|---|
| Cognome:             | A                             | Nome:           | A                        |   |
| Data nascita:        | 31/08/1966                    | Luogo nascita:  |                          |   |
| Sesso:               | Femmina 🗸                     | Indirizzo:      |                          |   |
| CAP:                 |                               | Città res.:     |                          |   |
| Provincia:           |                               | Telefono:       |                          |   |
| Email:               |                               | Codice fiscale: |                          |   |
| Comitato:            | MANTOVA MODENA REGGIO E. (MN) |                 |                          |   |
| Informativa firmata: | <b>A</b>                      |                 |                          |   |
|                      |                               |                 | Controlla CONFERMA NUOVA | × |

Compilato il tutto confermate il lavoro fatto

È possibile modificare solo i dati dei propri soci, se un socio viene affiliato per errore solo la Segreteria può annullare l'affiliazione.

# Significato dei dati contenuti nelle colonne

| SERVIZI      | FIASP        | PRINCIPALE 👻     | Comitati 🕶      |     | Anno:      | 2021 🗸 Comit                     | tato: | MANTOVA MODENA | NREG 💙 So | ocieta: Gru   | uppo Sport | ivo Andes   | × 🔺         | <b>*</b> * |
|--------------|--------------|------------------|-----------------|-----|------------|----------------------------------|-------|----------------|-----------|---------------|------------|-------------|-------------|------------|
| SOCI         |              |                  |                 | Sol | o preaff.: | <ul> <li>✓ Solo aff.:</li> </ul> | ~     | Solo singoli:  | Y Solo m  | iei soci:     | ~ So       | o miei ve   | cchi soci.: | ~          |
|              |              |                  |                 |     |            |                                  |       |                |           |               |            | IARTINI REI | мо          | Э          |
| Elenco       | risultati    |                  |                 |     |            |                                  |       |                | 1 ris     | ultati in 1 p | bagine     | H4 44       | 1 ¥ 🗎       |            |
| idAnagr<br>▶ | cognome<br>• | nome <b>&gt;</b> | data<br>nascita | CF  | Comitato   |                                  | s     | ocieta         | Affil.    | Concorsi      | Organi     | Inf.        | Op.         |            |

La schermata riporta diverse colonne che contengono varie informazioni:

| idAnagr<br>▶         | riporta il codice del socio;                                                                                                    |
|----------------------|----------------------------------------------------------------------------------------------------|
| cognome<br>•         | è di facile intuizione;                                                                                                    |
| nome ><br>se il soci | è di facile intuizione; di fianco è possibile trovare ' 🖻 se il socio è presidente della società, ㅁ<br>o è delegato della società; |
| data<br>nascita è    | e di facile intuizione; di fianco alla data è possibile trovare se il socio è minore di anni 17                                    |
| presider             | nte, o il simbolo 💴 se il socio è over 80.                                                                                         |
| CF : SE              | e la cella è vuota vuol dire che non è stato inserito il codice fiscale nella scheda anagrafica dati del                           |

socio; mentre se c'è un'icona verde <sup>CE</sup> vuol dire che è stato inserito il codice fiscale nella scheda anagrafica dati del socio. Con le nuove normative dopo il riconoscimento della FIASP come Associazione Promozione Sportiva, all'atto della compilazione della scheda anagrafica di un nuovo socio è obbligatorio inserirlo. Lo stesso vale per tutti i soci di cui si procede al rinnovo, obbligatoriamente dal 01/01/2022 per poter finalizzare l'affiliazione del socio, se non sarà inserito il codice fiscale sarà impossibile finalizzare l'affiliazione dei soci.

Comitato è di facile intuizione;

Societa dato non visibile dalla società;

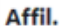

se contiene vuol dire che il socio non è affilialo per l'anno in corso, è possibile affiliarlo cliccando su simbolo si apre schermata come sotto indicata, andrete a scegliere la vostra società e flaggare eventuale carica del socio, la stessa sarà stampata sulla tessera.

| Socio singolo:       | ERRORE     | Società:        |                     | 0 |                |             |
|----------------------|------------|-----------------|---------------------|---|----------------|-------------|
| Data affiliazione:   | 31/10/2021 |                 |                     |   |                |             |
| cod.515 (pres.soc.): |            | Delegato:       | CTS:                |   |                |             |
| cod.522 (pres.c.t.): | cod.5.     | 21 (comp.c.t.): | cod.530 (org.cen.): |   | cod.531 (caf): |             |
|                      |            |                 |                     |   |                | Controlla X |

Specifica dei codici:

515 - presidente della società

Delegato - delegato della società

CTS – commissario tecnico sportivo

522 – presidente del Comitato

521 – componente Comitato Territoriale

530 – organi centrali che comprendono (presidente nazionale + tesoriere nazionale + segretario nazionale + consiglieri federali + revisori dei conti)

531 – componente della commissione federale d'appello.

Se la colonna Affil. contiene il simbolo 🔽 vuol dire che il socio è affiliato per l'anno scelto.

Concorsi dato non visibile dalla società;

Organi dato non visibile dalla società;

#### Inf.

- riguarda informativa per il trattamento dei dati personali, se non è un proprio socio affiliato

apparirà –, mentre se è un socio della società 👐 potranno esserci uno/due/tre simboli, 1 simbolo se la società ha ricevuto informativa firmata dal socio, 2 simboli se il Comitato ha ricevuto il modulo, 3 simboli se la Segreteria ha ricevuto il modulo;

**Op.** in questa cella la società può utilizzare solo il tasto cliccandoci sopra si aprirà una schermata dove potrete trovare l'autorizzazione già precompilata dal programma e quindi solo da fare firmare da parte del socio, e la relativa informativa, i fogli si possono stampare, inviare via mail, salvarli sul proprio dispositivo/pc.

# Affiliare un socio di cui esiste già la scheda anagrafica

| Se la colonna | Affil. | contiene |   | vuol dire che il socio non è affilialo per l'anno in corso, è possibile |
|---------------|--------|----------|---|-------------------------------------------------------------------------|
|               |        |          | _ |                                                                         |

affiliarlo cliccando su simbolo 💷 si aprirà una schermata come sotto indicata, andrete a scegliere la vostra società e flaggare eventuale carica del socio, la carica sarà stampata sulla tessera.

| Socio singolo:       | ERRORE     | Società:     |                     | • |                |  |
|----------------------|------------|--------------|---------------------|---|----------------|--|
| Data affiliazione:   | 31/10/2021 |              |                     |   |                |  |
| cod.515 (pres.soc.): |            | Delegato:    | CTS:                |   |                |  |
| cod.522 (pres.c.t.): | C cod.521  | (comp.c.t.): | cod.530 (org.cen.): |   | cod.531 (caf): |  |
|                      |            |              |                     |   |                |  |

Controlla

Specifica dei codici:

- 515 presidente della società
- Delegato delegato della società
- CTS commissario tecnico sportivo
- 522 presidente del Comitato
- 521 componente Comitato Territoriale

530 – organi centrali che comprendono (presidente nazionale + tesoriere nazionale + segretario nazionale + consiglieri federali + revisori dei conti)

531 – componente della commissione federale d'appello.

# Affiliare un socio nuovo

Dopo aver creato la scheda anagrafica del socio come indicato a pagina 6, cercate il socio, andate sulla

colonna cliccate sul simbolo concedete come nel paragrafo precedente.

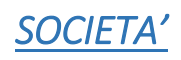

| SERVIZI FIASP PRINCIPALE - Anno: 2021 V Com. MANTOVA MODENA REGGIO E. Soc. Gruppo Sportive Andes 🔺 |                                        |                       |                      |                 |                          |           |                         |      |         |          | s 🔺 🏝  |     |      |      |         |
|----------------------------------------------------------------------------------------------------|----------------------------------------|-----------------------|----------------------|-----------------|--------------------------|-----------|-------------------------|------|---------|----------|--------|-----|------|------|---------|
| soc                                                                                                | SOCIETA' Solo soc. tesserate: v (crc ) |                       |                      |                 |                          |           |                         |      |         |          |        | 0   |      |      |         |
| Elen                                                                                               | co risultati                           |                       |                      |                 |                          |           |                         | 11   | risulta | ati in ' | l pagi | ine | 144  | 44 1 | ✓ ●● ●● |
| id                                                                                                 | Codice >                               | Nome •                | Presidente           | Delegato        | Comitato                 | Indirizzo | J                       | link |         | 16       | 80     | Ev. | P.P. | Aff  | Op.     |
| 1067                                                                                               | MN033                                  | Gruppo Sportivo Andes | MARTINI REMO CLAUDIO | GEMENTI UMBERTO | MANTOVA MODENA REGGIO E. | *         | 0376 370805-339 6312226 |      | 11      | 0        | 0      | 0   | 0    | 0    | D 🗹 🗋   |

# Significati delle colonne

<sup>id</sup> numero di registrazione generale delle società generato del programma;

Codice della società dato dal Comitato;

Nome denominazione della società,

Presidente indica il nominativo del Presidente Società se inserito nella scheda della società;

Delegato indica il nominativo del Delegato Società se inserito nella scheda della società;

Comitato indica il Comitato di appartenenza;

Indirizzo cliccando sul simbolo 👛 si visualizza l'indirizzo della Società;

riporta i riscontri telefonici della Società;

#### **()**

link può fino a tre simboli che stanno a significare che nella scheda dati della Società, sono stati inseriti i link: del sito della Società e/o della pagina Facebook e/o della pagina Instagram;

Casella vuota: indica il numero totale dei soci della Società;

16: indica il numero dei soci minori della Società;

80: indica il numero dei soci over 80 della società;

Ev. quanti eventi avete confermato;

P.P. quanti percorsi permanenti avete confermato;

Aff: il simbolo indica che la Società è affiliata per l'anno scelto, in presenza del simbolo vuol dire che la Società non è affiliata per l'anno in corso, quindi potrà procedere alla richiesta di affiliazione per l'anno in corso e/o per l'anno successivo.

Se la società non ha ancora rinnovato l'affiliazione ma è comunque in possesso dell'accesso al portale potrà comunque solo vedere le proprie schede, ma le saranno precluse qualsiasi altre attività, a parte la richiesta di affiliazione.

*Op. :* cliccando sul simbolo PDF <sup>1</sup> si aprirà una schermata che vi farà visualizzare delle schede pdf relative ai dati della società.

# Società modulo pdf – scheda dati società

Scheda Società che riepiloga tutti i dati della Società.

# Società modulo pdf – indirizzario soci affiliati in base all'anno scelto

Indirizzario Soci che riporta i dati dei soci affiliati per l'anno in corso vedi sotto esempio.

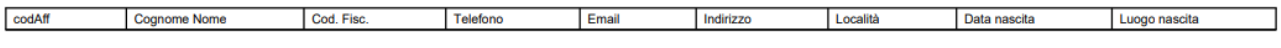

# Società modulo pdf – indirizzario soci affiliati in base all'anno scelto

Domanda di affiliazione scheda che risulterà precompilata dai dati che avrete inserito nella scheda dati della società, che andrà consegnata al Comitato perché approvi l'affiliazione.

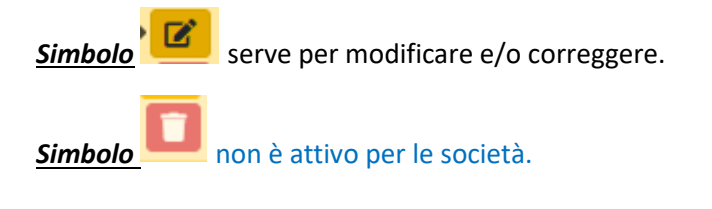

<u>N.B. tutte le schede in PDF sono stampabili e/o salvabili.</u>

# Come procedere alla affiliazione della società

In presenza del simbolo 🖄 nella colonna Aff. vuol dire che la Società non è affiliata per l'anno in corso. La procedura da seguire è la seguente:

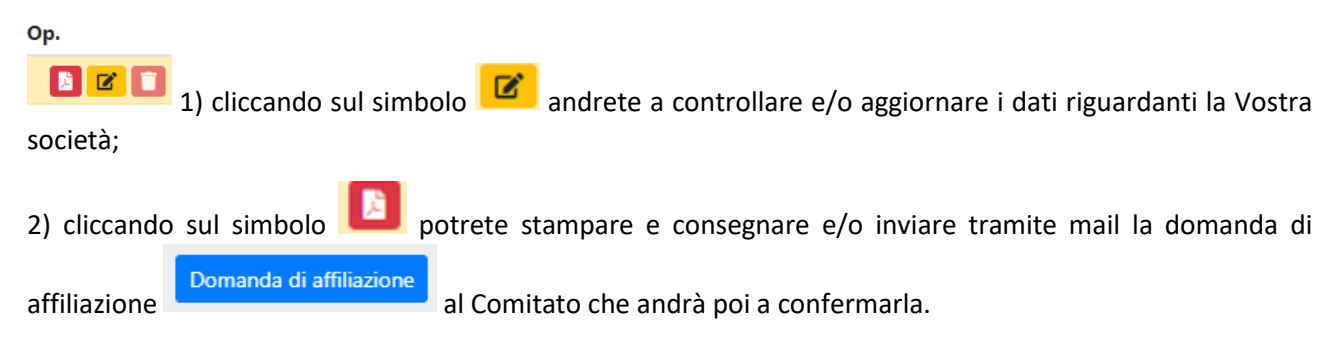

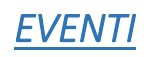

| SERVIZI  | FIASP PRINCIPALE *       | Anno: 2021 | <ul> <li>Com.</li> </ul> | MANTOVA N             | IODENA RE | ggio e. | Soc. Grupp | o Sportivo Ande | s 🔺 🏝  |                |       |
|----------|--------------------------|------------|--------------------------|-----------------------|-----------|---------|------------|-----------------|--------|----------------|-------|
| EVEN.    | п                        |            |                          |                       |           |         |            |                 |        | cerca          | 0     |
| Elenco r | isultati                 |            |                          |                       |           |         | 1 ri:      | sultati in 1    | pagine | <b>HH 44</b> 1 | × ₩ ₩ |
| N.Omol.) | Nome >                   | Data 🕨     | Comitato                 | Società               | Ann.      | Post.   | Ant.       | Sito            | Link   | Social         | Op.   |
| 025 2021 | MARCIA DI BORGHETTO 2020 | 15/08/2021 | MANTOVA MODENA REGGIO E. | Gruppo Sportivo Andes |           |         |            |                 |        |                | B 🗹 🗊 |

# Ricerca di un evento

| EVENTI | visto Società: | 4 | ~ | visto Comitato: | <b>^</b> ~ | Mese: | ,<br>, | - | cerca | 9 |
|--------|----------------|---|---|-----------------|------------|-------|--------|---|-------|---|
|        |                | 1 |   |                 | /          | /     |        |   | /     |   |

È possibile fare ricerca degli eventi per: visto Società, visto Comitato; mese di svolgimento dell'evento; per denominazione inserendo parte della denominazione dell'evento nella casella cerca.

#### Nuovo evento

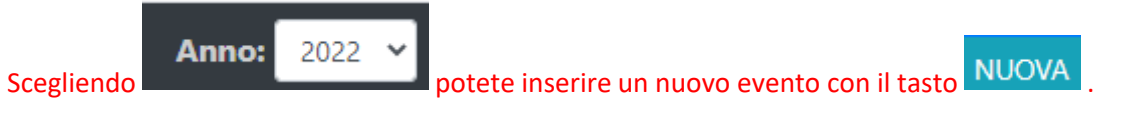

Si aprirà una schermata che andrà compilata in tutte le sue parti, le celle contornate di rosso o con fondo grigio sono a carico del Comitato e/o Segreteria.

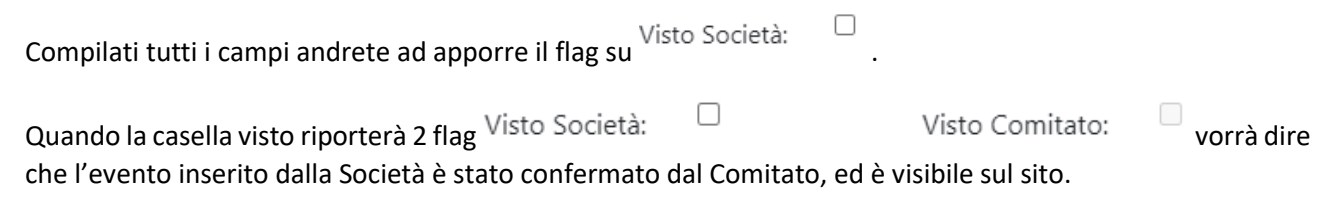

Quando il Comitato approverà l'evento lo vedrete nei pulsanti della home page.

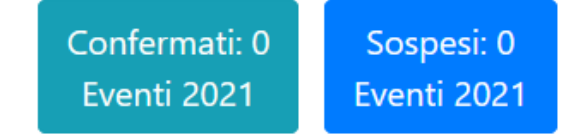

# Significato delle colonne

**<u>N.Omol.</u>**: riporta il numero di omologazione dell'evento (modalità a carico del Comitato).

*Nome:* riporta la denominazione dell'evento.

Data: data dell'evento.

*Comitato:* comitato di appartenenza.

Società: denominazione della società.

Ann.: riporta fleg se l'evento è stato annullato (modalità a carico del Comitato).

Post.: riporta fleg se l'evento è stato posticipato (modalità a carico del Comitato).

Ant.: riporta fleg se l'evento è stato anticipato (modalità a carico del Comitato).

*Visto:* riporta 1 fleg che indica che l'evento è stato confermato dalla Società, riporta 2 fleg se approvato dal Comitato e quindi l'evento sarà visibile sul sito FIASP (modalità a carico del Comitato).

*Link:* riporta fleg e indica che nella scheda dell'evento è stato inserito un link che nel sito mostrerà il volantino dell'evento, (modalità a carico della Segreteria).

*Social:* riporta fleg se nella scheda dell'evento la società ha inserito il link di qualsiasi social riguardante l'evento.

<u>OP.:</u> nella colonna cliccando sul simbolo

#### Eventi moduli pdf – modulo dati evento

Modulo Dati Evento

Il simbolo mostra il modulo dati evento in formato pdf che riepiloga quanto inserito nella scheda dati evento.

#### Eventi moduli pdf – richiesta omologazione evento

#### Richiesta Omologazione Evento

Il simbolo , mostra il modulo in formato pdf che il programma compila automaticamente con i dati da voi inseriti la richiesta della omologazione che il Comitato andrà ad approvare.

<u>Simbolo</u> non attivo per le società.

### Modificare i dati dell'evento

*Simbolo* serve per modificare e/o correggere i dati dell'evento.

Nella scheda evento che si apre cliccando su 🦉 sono state inserite le seguenti voci su cui verrà apposto un flag:

- visto società lo apporrà la Società che richiede l'omologazione di un evento; -
- visto società lo apporrà il Comitato quando darà l'omologazione di un evento la flaggatura darà la visualizzazione dell'evento sul sito;
- la voce annullata sarà a cura del Comitato. -

| Visto | Società: |  |
|-------|----------|--|
|       |          |  |

Visto Comitato:

Annullata:

| N.Omol. • | Nome >                                           | Data 🕨     | Comitato           | Società                                   | Ann. | Post. | Ant. | Visto |
|-----------|--------------------------------------------------|------------|--------------------|-------------------------------------------|------|-------|------|-------|
| BGBS057   | IN CAMMINO SULLE ORME DI PAPA<br>GIOVANNI XXIII° | 03/10/2021 | BERGAMO<br>BRESCIA | Associazione Carvico<br>Skyrunning A.S.D. |      |       |      | ~~    |

Quando la casella visto riporterà 2 flag (vedi esempio sopra riportato) vorrà dire che l'evento inserito dalla Società è stato confermato dal Comitato, ed è visibile sul sito.

N.B. tutte le schede in PDF sono stampabili e/o salvabili.

Manuale Portale Servizi

# PERCORSI PERMANENTI

| N.Omologa • | Titolo                                                         | Data       | nomeComitato    | Società                  | Attività sportiva | Ор. |
|-------------|----------------------------------------------------------------|------------|-----------------|--------------------------|-------------------|-----|
| BGBS005     | PERCORSO PERMANENTE DEI COLLI DI BERGAMO IL SENTIERO DI ILARIA | 01/05/2021 | BERGAMO BRESCIA | Atletica Valbreno A.S.D. | Podismo           |     |
|             |                                                                |            |                 |                          |                   |     |

#### Ricerca evento

| PERCORSI   | visto Società: | ~ | visto Comitato: | ~ | cerca | 3 |
|------------|----------------|---|-----------------|---|-------|---|
| PERMANENTI |                |   |                 |   |       |   |

È possibile effettuare la ricerca percorsi permanenti per: visto Società, visto Comitato; per denominazione indicando nome intero o in parte del percorso permanente nello spazio cerca.

| Nuovo evento |                 |                  |   |
|--------------|-----------------|------------------|---|
| PERCORSI     | visto Comitato: | ✓ visto Società: | ~ |
| PERMANENTI   | NUOVA           | cerca            | S |

Cliccando su NUOVA si aprirà una schermata da compilare per un nuovo evento, le celle a fondo grigio non sono compilabili da parte della Società, dopo aver inserito tutti i dati flaggate la cella visto società, che evidenzierà nella home page l'evento che il Comitato dovrà confermare

| SCHEDA PERCORSO    | PERMANENTE                                       |                            |             | ×           |  |
|--------------------|--------------------------------------------------|----------------------------|-------------|-------------|--|
| Titolo:            |                                                  |                            |             |             |  |
| Numero omologa:    | Data:                                            | Data:                      |             |             |  |
| Comitato:          | ~                                                | Provincia:                 |             |             |  |
| Località:          |                                                  | Apertura:                  |             |             |  |
| Iscrizioni:        |                                                  |                            | Itinerario: |             |  |
| Timbri concorsi:   |                                                  | Partenza - arrivo:         |             |             |  |
| Percorrenza:       |                                                  |                            |             |             |  |
|                    |                                                  |                            |             | 6           |  |
| Informazioni:      |                                                  | Mail:                      |             |             |  |
| Ente:              |                                                  | Società:                   |             | ~           |  |
| Attività sportiva: | Podismo     Trail     Mountain Bike     Ciclismo | turistico 🗆 Nordic Walking |             |             |  |
| Note:              |                                                  |                            |             | li li       |  |
| Visto Società:     | Visto Comitato:                                  |                            |             |             |  |
|                    |                                                  |                            |             | Controlla X |  |

Quando il Comitato approverà l'evento lo vedrete nei pulsanti della home page

# Cosa indicano le varie colonne

**<u>N.Omol.</u>**: riporta il numero di omologazione dell'evento.

*Titolo:* riporta la denominazione dell'evento.

Data: data dell'evento.

*nomeComitato:* comitato di appartenenza.

Società: denominazione della società.

Attività Sportiva: indica l'attività che è possibile svolgere sul Percorso Permanente.

OP.: moduli in formato pdf.

#### Percorsi Permanenti moduli pdf – richiesta omologazione evento

Nella colonna Op. cliccando sul simbolo 🗾 si potrà vedere il modulo dati del Percorso Permanente che

riepiloga quanto inserito, nella scheda. Il simbolo automaticamente con i dati da voi inseriti la richiesta della pre omologazione che il Comitato andrà ad avvallare.

#### Modificare i dati dell'evento

<u>Simbolo</u> serve per modificare e/o correggere i dati della Vostra Società, alcune celle possono essere grigie perché sono modificabili solo da parte del Comitato o dalla Segreteria.

Cliccandoci sopra si aprirà una schermata da compilare per un nuovo evento, le celle a fondo grigio non sono compilabili da parte della Società, dopo aver inserito tutti i dati fleggate la cella, che evidenzierà nella home page l'evento che il Comitato deve confermare

Quando il Comitato approverà l'evento lo vedrete nei pulsanti della home page

<u>N.B. tutte le schede in PDF sono stampabili e/o salvabili.</u>